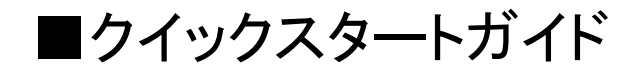

### ■初期出荷情報

| MAILSCREEN本体管理用IPアドレ<br>アクセスURL | ンス 192.168.1.252<br>http://192.168.1.252/ |                     |
|---------------------------------|-------------------------------------------|---------------------|
| Login E−mail                    | *****                                     | ※IDは、お問い合わせください。    |
| Password                        | *****                                     | ※パスワードは、お問い合わせください。 |

#### ■物理的な接続方法

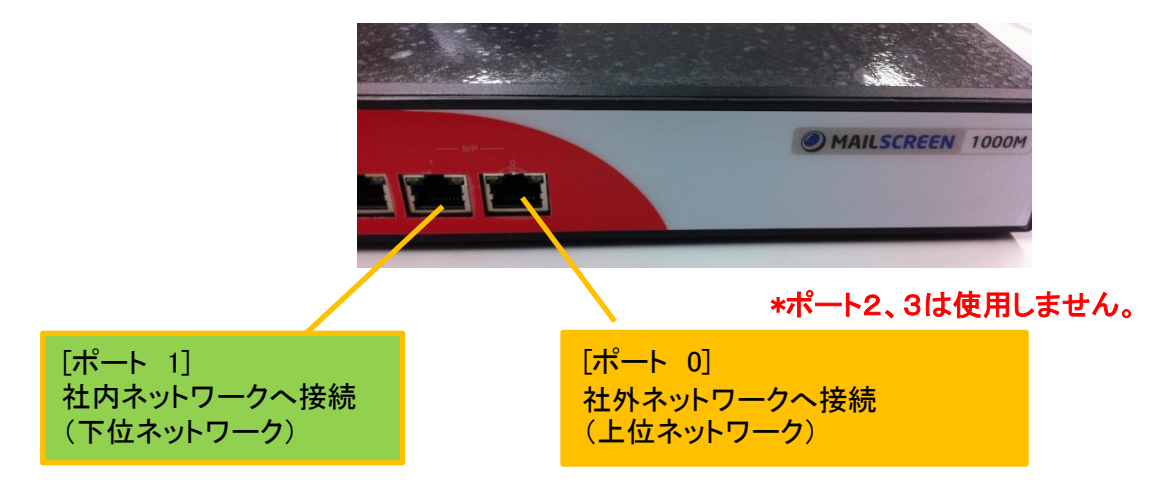

■セットアップ方法(概要)

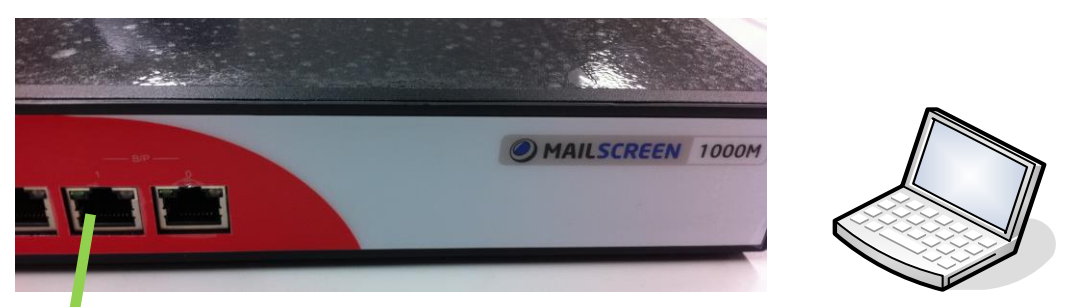

# **■クイックスタート**

- 1. 初めにヒアリングシートに情報を記入します。
- 2. セットアップ用PCを[ポート 1]へLANクロスケーブルで接続します。
- \*セットアップ用PCのIPアドレスを192.168.1.128に設定しておきます。
- 3. 管理用URLにアクセスします。 http://192.168.1.252/
- 4. 初期情報のE-mail,Passwordでログインします。
- 5. ヒアリングシートに基づき各種設定を行います。 具体的な手順については、「MAILSCREENクイック設定手順書」を参照してください。
- 6. ネットワークへ設置します。

# 1. MAILSCREEN クイック設定手順書

1-1 管理用URL http://192.168.1.252/ ヘアクセスします。

|                                                    | Login |
|----------------------------------------------------|-------|
| MailScreenログインページです。<br>E-mailアドレスとPasswordでログインして | ください。 |
| License:この製品はライセンス発行が必要                            | ल्ड.  |
| 1                                                  |       |
| Language                                           |       |
| UI Mode                                            | 詳細設定  |
| E-mail                                             |       |
| Password                                           |       |
| E-mail保存                                           | ログイン  |
|                                                    |       |

Copyright © 1996–2010 Jiransoft Co.Ltd

1-2 UI Modeを[かんたん設定]を選択し、[E-mail], [Password] を入力し、ログインボタンを押します。

E-Mail 保存をチェックすると、次回からE-mail入力を省略できます。 以降、かんたん設定の画面で説明します。

| 1-3 初期画面が表示され<br>[かんたん設定]を選        | ぃます。<br><b>択します</b> 。 | かんた                           | ん設定                                   |                  |                       |                 |
|------------------------------------|-----------------------|-------------------------------|---------------------------------------|------------------|-----------------------|-----------------|
|                                    |                       |                               |                                       | _                | (                     | ⊠ Logout        |
| 2010-11-09 AM 11:39 かんたん<br>全体統計   | 設定全体統計                | メールログ I 添付!                   | ログ ト リンクログ トー                         | <u> ተላን⊦ወቻ</u> ∣ | ム状態                   |                 |
|                                    |                       |                               |                                       |                  |                       | outボタン          |
| 8                                  |                       |                               |                                       |                  | 管理<br>ウト              | 画面からログア<br>します。 |
| 6<br>4<br>2                        |                       |                               |                                       |                  | 00%                   |                 |
| 0 10月10日 13日 16日 検索期間: ○ 1週間 ○ 1ヶ月 | 19⊟ 22⊟ 28            | E 28⊟ 31⊟<br>■ ~ 2010-11-09 ■ | · · · · · · · · · · · · · · · · · · · | ■ 送信<br>9日       | : ■ フィレク動作<br>バス ■ 拒否 |                 |
| ファイル保存                             |                       |                               |                                       | <b>v</b> 秒每CE    | 自動更新 7行 💌             |                 |
| 日付                                 | 送信 (数量/割合%)           | フィルタ動作(数量/割<br>合%)            | ウィルス (数量/割合%)                         | 拒否 徵量/割合%)       | 合計                    |                 |
| 2010-11-09                         | 0/0                   | 0/0                           | 0/0                                   | 2 /100           | 2                     |                 |
| 合計                                 | 0/0                   | 0/0                           | 0/0                                   | 2 / 100          | 2                     |                 |
| Total:1 個                          |                       | 1 1 💌                         |                                       |                  |                       |                 |
| ファイル保存                             |                       |                               |                                       |                  |                       |                 |

#### MAILSCREEN クイック設定手順書

# 1-4 基本情報を設定します。

|                               | N                                                                                  |                        |                          |                          |                          |                     |                  | X I              | Logout       |
|-------------------------------|------------------------------------------------------------------------------------|------------------------|--------------------------|--------------------------|--------------------------|---------------------|------------------|------------------|--------------|
| 2010-11-09 AM 11:55           | かんたん設                                                                              | 定   全位                 | 本統計   メ                  | ールログ I 添付ログ              | □ リンクログ □                | イベントログ              | ↓ ↓ システム状況       | <u>ا</u>         |              |
| ♀⊖かんたん設定                      | システム基本                                                                             | 情報                     |                          |                          |                          |                     |                  |                  |              |
| ・システム<br>・基本情報<br>・サービス       | ▶ <b>システム情報</b><br>システム運用中(2<br>販売代理店を通                                            | [HostNameを<br>Iじてライセンス | -変更する場合<br>,更新手続を行       | は、ライセンスを新しく登録<br>ってください。 | する必要があります                | t.                  |                  |                  |              |
| ・ホッドノーク<br>・フィルカロンパ           | ホスト名                                                                               |                        | msoreen.e>               | ample.com                |                          |                     |                  |                  |              |
| · SMTP                        | ライセンス                                                                              |                        | D000000-0                | 0000000-00000000-000     | 00000-00000000           | ダウンロード              | 更新リクエスト          |                  |              |
| ·誤送信防止                        |                                                                                    |                        | 送信者名                     |                          | Administrator            |                     |                  |                  |              |
| ・メールサーバ                       | システムメール                                                                            | ŀ                      | 送信者のE.                   | メール                      | Administrator@no         | -reply.spamsnip     | er.co.k          |                  |              |
| ・メールサーバ<br>・リレー               | →言語設定                                                                              |                        |                          |                          |                          |                     |                  |                  |              |
| ・フィルタ管理                       | 言語                                                                                 | システム [                 | Japanese 🔽               | デコーディング文字セッ              | SO-2022-JF               | 1) ライセ              | マンス申請            | 後、ホスト名           | 、発行された       |
| ・フィルタ                         | ▶メール保存期                                                                            | 間設定                    |                          |                          | -                        | ライセン                | スキーを入            | カします。            |              |
| <ul> <li>BlackList</li> </ul> | 0を指定すると、6                                                                          | 呆存せずにすく                | "に消り除します。                |                          |                          | · · -· ·            |                  |                  |              |
| · WhiteList                   | メールのコピーは、                                                                          | フィルタリング                | のログよりは(保存<br>いた 球球語 ファキマ | 字期間を短くします。<br>ミークを登せします  |                          | *評価機                | の場合には            | は、既に入力           | 済みです。        |
| ・ユーザ管理                        | 747692929191                                                                       | 4 <i>Y - W</i> EH      | いり地話にしてる                 | 2) - 26 宮 味 () や る。      |                          | 11100               |                  |                  |              |
| ・ユーザ情報変更                      | 内部情報漏えい                                                                            | の遮断、およ                 | び誤送信防止                   | のために、送信メールはある            | 一定期間保存了                  | トアリン                | ゲシートの            | 情報から             |              |
| ・維持は示す                        |                                                                                    |                        |                          |                          | 74                       | 2) シス               | テムメール            | ,                |              |
| · 24/100/07                   | 全体                                                                                 |                        |                          |                          |                          | 送信                  | ,——<br>者名,送信     | 者のメールフ           | アドレス(管理      |
|                               | 送信                                                                                 |                        |                          |                          |                          | 老)                  |                  | ц                |              |
|                               | フィルタ動作                                                                             |                        |                          |                          |                          | ц,                  |                  |                  |              |
|                               | ウィルス                                                                               |                        |                          |                          | 3                        | 5 🛛                 |                  |                  | 35           |
|                               | 拒否                                                                                 |                        |                          |                          | 3                        | 5 🗄                 |                  |                  |              |
|                               | <ul> <li>・データ保存期</li> <li>システムログ</li> <li>統計データ</li> <li>設定</li> <li>リセ</li> </ul> | 間設定                    | 35                       | 」 <sub>日</sub><br>*[リセ   | を保存する<br>ット]ボタン          | 場合には<br>は、入た        | は、必ず[設<br>」した情報。 | 定]ボタンを<br>をキャンセル | ·押す。<br>します。 |
|                               |                                                                                    |                        |                          | 本操作<br>各設5<br>定]を:       | 作は、設定<br>自画面でも<br>押してくださ | を反映さ<br>同様にな<br>さい。 | せるため)<br>いますの    | こ必要です。<br>で、保存する | には、必ず[認      |

1-5 ネットワーク設定を行います。画面左メニューより[ネットワーク]を選択します。

|                                              | EN           | 🗵 Logout Japanese 🔽                                                                       |
|----------------------------------------------|--------------|-------------------------------------------------------------------------------------------|
| 2010-11-09 PM 12:00                          | かんたん設定   全1  | 新計   メールログ   添けログ   リンクログ   イベントログ   ビアリングシートの情報から                                        |
| ♀∟かんたん設定                                     | ネットワーク       | 1) ネットワーク<br>                                                                             |
| ・システム                                        | ▶Network設定   | ー 本1体IPアトレス<br>サブネットマスク                                                                   |
| ・基本情報                                        | Interface    |                                                                                           |
| ・ネットワーク                                      | IP address   |                                                                                           |
| ・フィルタリンク                                     | Netmask      |                                                                                           |
| · SMTP                                       | Gateway      | 192.168.100.39 を設定します。                                                                    |
| ·誤送信防止                                       | 1st DNS      | 168.126.63.1                                                                              |
| ・メールサーバ                                      | 2nd DNS      |                                                                                           |
| ・メールサーバ                                      | 3rd DNS      |                                                                                           |
| -90-                                         | → SMTPブリッジ   |                                                                                           |
| ・フィルタビュ<br>・フィルタ<br>・BlackList<br>・WhiteList | メールサーバIP     | 送信元: <sup>192,168,0,1/24</sup> あて先: ANY<br>ポート: ☑ SMTP(25) □ Submission(587) □ SMTPS(465) |
| ・ユーザ管理                                       |              |                                                                                           |
| ・ユーザ情報変更                                     |              | 2) SMTPブリッジ                                                                               |
| ·維持保守                                        | SMTP バイパス IP | 送信元(ネットワーク情報を入力する)                                                                        |
| <ul> <li>・基本バックアップ</li> </ul>                | 設定リセット       | *192.168.100.0/24 形式で入力<br>あて先(ANY固定)<br>ポート(25,587,465をチェック又は任意のポートを<br>入力)<br>を設定します    |
| 3)情報を保存す                                     | る場合には、必      | ず[設定]ボタンを押します。<br>SMTPブリッジ情報を保存する場合には、必ず右上の[追加]ボタンを押します。                                  |

# 1-6 SMTP設定を行います。画面下部に設定項目があります。

| ・フィルタリング                                    | Ce受信者の検査時に失敗判定を行う上限数                                                                          | 10 個 (最小 10個, 最大 5                                                                        | 00(圖)                                                           |
|---------------------------------------------|-----------------------------------------------------------------------------------------------|-------------------------------------------------------------------------------------------|-----------------------------------------------------------------|
| · SMTP                                      | 認証検査の失敗判定を行う上限数                                                                               | 1 個 (最小 1個,最大 5個)                                                                         | (6                                                              |
| ・メールサーバ                                     | SMTP AUTH Type                                                                                |                                                                                           | スマートホストを使用する場合                                                  |
| ・メールサーバ<br>・リレー<br>・ <b>フィルタ管理</b><br>・フィルタ | SMTP AUTH サーバ                                                                                 | <ul> <li>● 1使用しない</li> <li>● メールサーバ使用</li> <li>● 指定された AUTH サーバ使用</li> <li>サーバ</li> </ul> | ヒアリングシートの情報から<br>1) スマートホスト(メールサーバ設定)<br>サーバIP/ホスト名、サーバポート、優先順位 |
| ・BlackList<br>・WhiteList<br>・ユーザ管理          | <ul> <li>返信メール設定</li> <li>送信に失敗したメールの返信処理を設定します。</li> <li>返信メール送信を使用しないと、送信失敗の応答コー</li> </ul> | -ドが650、551、553の場合のみ送信しませ                                                                  |                                                                 |
| ・ユーザ情報変更                                    | 返信メール送信                                                                                       | <ul> <li>使用する (使用したい)(550)</li> </ul>                                                     | *メールリーハーかSMIP AUTR認証の場合                                         |
| ·維持保守                                       | 返信メールの送信者                                                                                     | postmaster@mscreen.example.com                                                            |                                                                 |
| ・基本バックアップ                                   | ▶ 詳編機能設定                                                                                      |                                                                                           | SMTP AUTH ID/Passwd                                             |
|                                             | SMTPGreetingメッセージ                                                                             | MailScreen                                                                                | を設定します。(管理者のIDを使用する)                                            |
|                                             | SMTP ポート                                                                                      | 25                                                                                        |                                                                 |
|                                             | 送信者情報をメールヘッダへ記録                                                                               | ⊙ 使用する ○ 使用しない                                                                            | *SMTP AUTH サーバ設定も関連して設定する                                       |
|                                             | 受信者情報をメールヘッダへ記録                                                                               | ○ 使用する ⊙ 使用しない                                                                            | 必要があります。                                                        |
|                                             | SMTP Submission ポート(587)                                                                      | ○ 使用する ⊙ 使用しない                                                                            |                                                                 |
|                                             | SMTPS ポート(465)                                                                                | ○ 使用する ⊙ 使用しない                                                                            | SMTP AUTH サーバ: ●メールサーバ使用                                        |
|                                             | SMTP STARTTLS                                                                                 | ○ 使用する ⊙ 使用しない                                                                            |                                                                 |
|                                             | STARTTLS強制適用ドメイン                                                                              | <ul> <li>使用する</li> <li>使用しない</li> </ul>                                                   | SMTP Submission ポート(587) : ●使用する                                |
|                                             |                                                                                               | <ul> <li>○ 使用する <ul> <li>● 使用する <ul> <li>● 使用しない</li> </ul> </li> </ul></li></ul>         |                                                                 |
|                                             | スマートホストサーバ                                                                                    | サーバ<br>SMTP AUTH 使用<br>SMTP AUTH ID                                                       | ボート 優先順位 3 ✔ 搭続テスト + -                                          |
|                                             | 設定 リセット 2) 情報を保                                                                               | 存する場合には、必ず[                                                                               | 設定]ボタンを押します。                                                    |

1-7 誤送信防止(添付ファイルに関する設定)の設定を行います。 送信遅延、暗号化等の設定については、[詳細設定]で行います。 詳しくは「MAILSCREEN 管理者マニュアル」をご参照ください。

|                                                | N                                                                                  |                                          | B Lo                                                                                               | gout     | Japanese 💟 |
|------------------------------------------------|------------------------------------------------------------------------------------|------------------------------------------|----------------------------------------------------------------------------------------------------|----------|------------|
| 2010-11-09 PM 12:36                            | かんたん設定   全体統計                                                                      | □ メールログ                                  | □ 添付ログ □ リンクログ □ イベントログ □ システム状態                                                                   |          |            |
| ♀⊖かんたん設定                                       | 誤送信防止                                                                              |                                          |                                                                                                    |          |            |
| -<br>・システム<br>- 基本情報                           | ▶ 添付ファイルのリンク変換                                                                     |                                          |                                                                                                    |          |            |
| · サービス                                         | GOH 連携                                                                             | ⊙ 使用                                     | しない 🔘 UTF-8として連携 🔘 Shift-JISとして連携                                                                  |          |            |
| <ul> <li>ネットワーク</li> <li>マットワーク</li> </ul>     | リンク制御                                                                              | <ul> <li>ダウン</li> <li>全て(</li> </ul>     | /ロードウェブブラウザー制服長<br>カファイルリンクを一斉に無効化                                                                 |          |            |
| • <b>74769979</b><br>• SMTP                    | リンクにパスワードを適用                                                                       | □使用                                      | する                                                                                                 |          |            |
| ·誤送信防止                                         | リンク有効期間                                                                            | 30 日                                     |                                                                                                    |          |            |
| ・メールサーバ<br>- メールサーバ                            | リンクファイルのテンプレート                                                                     | 本文                                       | <pre></pre> CDDCTYPE HTML PUBLIC ~-//W3C//DTD HTML 4.01 Transitional//EN*> <hr/> <hr/> <hr/> <hr/> | <b>^</b> | プレビュー      |
| -UD-                                           |                                                                                    | タイトル                                     | [セキュアメール] セキュリティポリシーによりあなたのメールの添付ファイルをリンクとして送信しました。                                                |          |            |
| <ul> <li>フィルタ管理</li> <li>フィルタ</li> </ul>       | リンク変換のお知らせ                                                                         | 本文                                       | <pre></pre> CDDCTYPE HTML PUBLIC ~-//W3C//DTD HTML 4.01 Transitional//EN*> <hr/> <html></html>     | <b>^</b> | プレビュー      |
| · BlackList                                    | 設定 リセット                                                                            |                                          |                                                                                                    |          |            |
| 連携を使用す<br>使用しない -<br>UTF-8として連<br>Shift-JISとして | るか、使用しないかを<br>→ MAILSCREEN独自<br>連携 → GIGAPOD201<br>C連携 → GIGAPOD √<br>7関連、テンプレート(# | 選択しま<br>のURLリ<br>0と連携<br>/3.2と連携<br>編集可能 | す。<br>ンクを使用<br><sup>集</sup><br>2)、及びエラー処理方法はお客様のポリシーに                                              |          |            |
| 合わせ任意で設                                        | 定して下さい。                                                                            |                                          |                                                                                                    |          |            |
| *独自のURLを使                                      | 使う場合、MAILSCREE                                                                     | ENを外部                                    | からアクセスできるようにする必要があります。                                                                             |          |            |
| 1-8 メールサー                                      | -バ設定を行います                                                                          | o                                        |                                                                                                    |          |            |

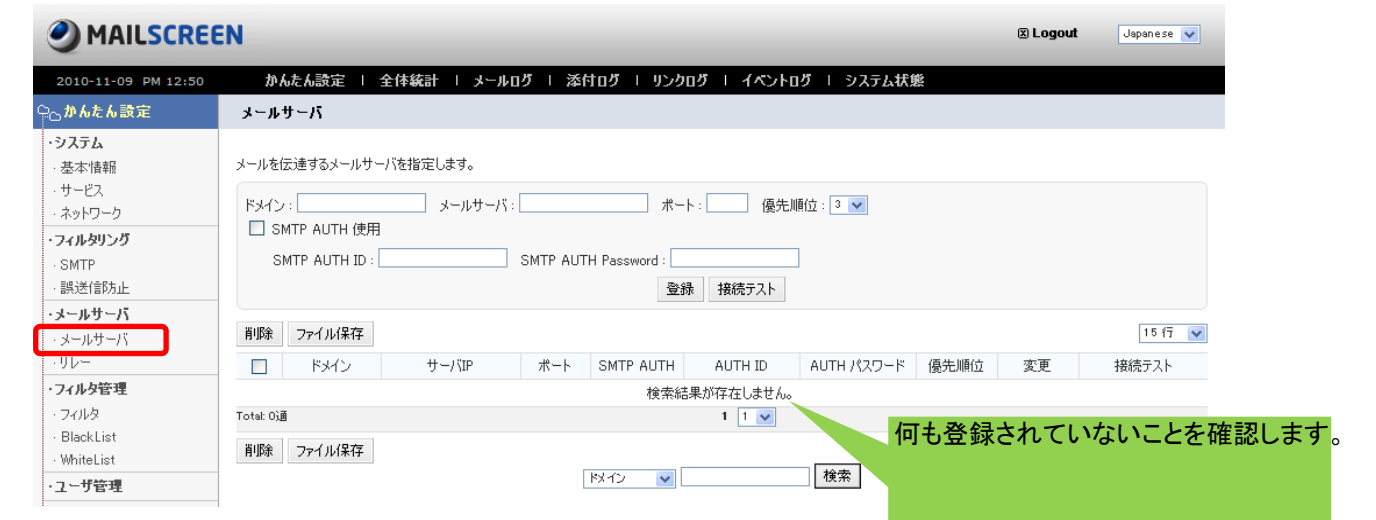

## 1-9 リレー設定を行います。

|                                                                                  | N                                                                                                    |                         |                        | 🗷 Logout                          | Japanese 💉      |
|----------------------------------------------------------------------------------|----------------------------------------------------------------------------------------------------|-------------------------|------------------------|-----------------------------------|-----------------|
| 2010-11-09 PM 12:51                                                              | かんたん設定   全体統計   メ                                                                                                    | ミールログ I 添付ログ I          | リンクログ ト イベントログ ト シン    | ステム状態                             |                 |
| ♀⊖かんたん設定                                                                         | ህሥ <del>~</del>                                                                                                    |                         |                        |                                   |                 |
| <ul> <li>・システム</li> <li>・基本情報</li> <li>・サービス</li> <li>・ネットワーク</li> </ul>         | → IP設定<br>リレーを許可するIPアドレスを指定します。<br>IPアドレスは長いアドレスのほうが優先されます                                                                                                    | た。例えば"10."と"10.0.0.1"を同 | 寺に登録する場合 "10.0.1" が優先適 | 用されます。                            |                 |
| ・フィルタリング                                                                         |                                                                                                    | IP :                    | 」区分: ⊙ allow   ○ deny  | 登録                                |                 |
| · SMTP<br>· 誤送信防止                                                                | 肖耶余                                                                                                    |                         |                        |                                   | 15 fī 💌         |
| ・メールサーバ                                                                          |                                                                                                    | IPアドレス                  |                        | 区分                                |                 |
| ・メールサーバ                                                                          | 127.0.0.1                                                                                                    |                         |                        | allow                             |                 |
| ·フィルタ管理<br>·フィルタ管理<br>ヒアリング<br>社内ネット<br>192.168.10<br>192.168.<br>(0までは<br>区分は、a | <ul> <li>IPIR</li> <li>レス、区分を登録します。</li> <li>シートの情報から</li> <li>ワーク情報を登録します。</li> <li>00.0/24の場合</li> <li>100. と入力します。</li> <li>入力しない。)</li> <li>Ilowを選択します。</li> </ul> | r.                      | 2)情報<br>ンを押し<br>一覧に    | るを保存する場合には<br>します。<br>IPアドレスが追加され | は、必ず[登録<br>います。 |

|                                                                                           | 🖹 Logout 🛛 Japanese 🗸                                                                                                    |
|-------------------------------------------------------------------------------------------|----------------------------------------------------------------------------------------------------|
| 2010-11-09 PM 12:57                                                                       | かんたん読定 I 全体統計 I メールログ I 添付ログ I リンクログ I イベントログ I システム状態                                                                                                    |
| ⊇⊖かんたん設定                                                                                  | 71143                                                                                                    |
| - <b>システム</b><br>- 基本情報<br>- サービス                                                         | サーバ経由で外部へ送信されるメールに適用するフィルタです。<br>多種のセキュリティポリシーを利用して重要な内部階輪額の漏洩を防止します。                                                                                                    |
| <ul> <li>ネットワーク</li> <li>フィルタリング</li> <li>SMTP</li> <li>誤送信防止</li> <li>・メールサーバ</li> </ul> | フィルタ名:     適用対象:       フィルダ内容:     例外対象:       フィルダ内作:     == 全体選択 ==       使用可否:     == 全体選択 ==       検索                                                                                                    |
| <ul> <li>メールサーバ</li> <li>・リレー</li> <li>・フィルタ管理</li> </ul>                                 | 「     「     「     「     「     「     「     「     「     「     「     「     「     「     「     「     「     「     「     「     「     「     「     「     「     「     「     「     」     「     」     「     」     「     」     「     」     」     」     」     」     」     」     「     」     」     」     」     「     」     」     」     」     」     」     」     」     」     」     」     「     」     」     」     」     」     」     」     」     」     」     」     」     」     』     」     』      』     」     』     』     』     』     』     』     』     』     』     』     』     』     』     』     』     』     』     』     』     』     』     』     』     』     』     』     』     』     』     』     』     』     』     』      』     』     』     』     』      』     』     』     』     』     』     』     』     』     』     』     』     』     』     』     』     』     』     』     』     』     』     』     』     』     』     』     』     』     』     』     』     』     』     』     』     』     』     』     』     』     』     』     』     』     』     』     』     』     』     』     』     』     』     』     』     』     』     』     』     』     』     』     』     』     』     』     』     』     』     』     』     』     』     』     』     』     』     』     』     』     』     』     』     』     』     』     』     』     』     』     』     』     』     』     』     』     』     』     』     』     』     』     』     』     』     』     』     』     』     』     』     』     』     』     』     』     』     』     』     』     』     』     』     』     』     』     』     』     』     』     』     』     』     』     』     』     』     』     』     』     』     』     』     』     』     』     』     』     』     』     』     』     』     』     』     』     』     』     』     』     』     』     』     』     』     』     』     』     』     』     』     』     』     』     』     』     』     』     』     』     』     』     』     』     』     』     』     』     』     』     』     』     』     』     』     』     』     』     』     』     』     』     』     』     』     』     』     』     』     』     』     』     』     』     』     』     』     』     』     』     』 |
| ・フィルタ                                                                                     | 使索給果が存在しません。                                                                                                    |
| BlackList<br>· WhiteList<br>· ユーザ管理<br>I) 追加ボタン                                           | 「*** <sup>***</sup> *****************************                                                                                                    |
|                                                                                           | *評価機の場合、添付ファイルのフィルタが1つ登録されていま<br>フィルタ名:添付ファイル-フィルタ<br>(添付ファイルがあれば、独自URLリンクに変換するフィルタで                                                                                                    |
|                                                                                           | フィルタ条件は、お客様のポリシーに従い、必要な条件を任意<br>定して下さい。<br>各フィルタの詳細は、「MAILSCREEN 管理者マニュアル」をご                                                                                                    |

フィルタ登録画面

|                                                                                                    | EN                                  | 🗷 Logout 🛛 Japanese 🔽                                                                      |
|----------------------------------------------------------------------------------------------------|-------------------------------------|--------------------------------------------------------------------------------------------|
| 2010-11-09 PM 1:51                                                                                                    | かんたん設定 I                            | 全体統計 = メールログ = 添付ログ = リンクログ = イベントログ = システム状態                                              |
| ♀⊖かんたん設定                                                                                                    | フィルタ追加                              |                                                                                            |
| <ul> <li>・システム</li> <li>・基本情報</li> <li>・サービス</li> <li>・ネットワーク</li> <li>・フィルタリング</li> <li>・SMTP</li> <li>・誤送信約5止</li> <li>・メールサーバ</li> </ul> | フィルタ名<br>フィルタ演算<br>フィルタ条件<br>フィルタ動作 |                                                                                            |
| ・メールサーバ<br>・リレー<br>・フィルタ管理<br>・フィルタ                                                                                                    | フィルタのお知らせ                           |                                                                                            |
| BlackList     WhiteList                                                                                                    | お知らせ方法                              |                                                                                            |
| ・ユーザ管理     ・ユーザ情報変更     ・维持保守                                                                                                    | 適用対象                                |                                                                                            |
| ・ 基本バックアップ                                                                                                    | 例外対象                                | 6)フィルタのお知らせ           7)お知らせ方法           適加 削除         8)適用対象                              |
|                                                                                                    | 適用時間                                |                                                                                            |
|                                                                                                    | 使用可否<br>2.0件<br>登録 1消 リセ            | ● 使用する ○ 使用しない     10)適用時間       ● 使用する ○ 使用しない     11)使用可否       ●     フィルタを使用する・しないを選択する |
| フィルタます。                                                                                                    | マ情報を登録す                             | 12) その他<br>コメントを記述する<br>を入力します。<br>各フィルタ項目の詳細は、「MAILSCREEN<br>管理者マニュアル」をご参照下さい。            |

#### 1-11 ユーザの登録を行います。

このユーザは、MAILSCREENを管理するためのスーパー管理者となります。 また、管理者宛ての通知メールや日々のレポートメールもこのEメールに送信されます。

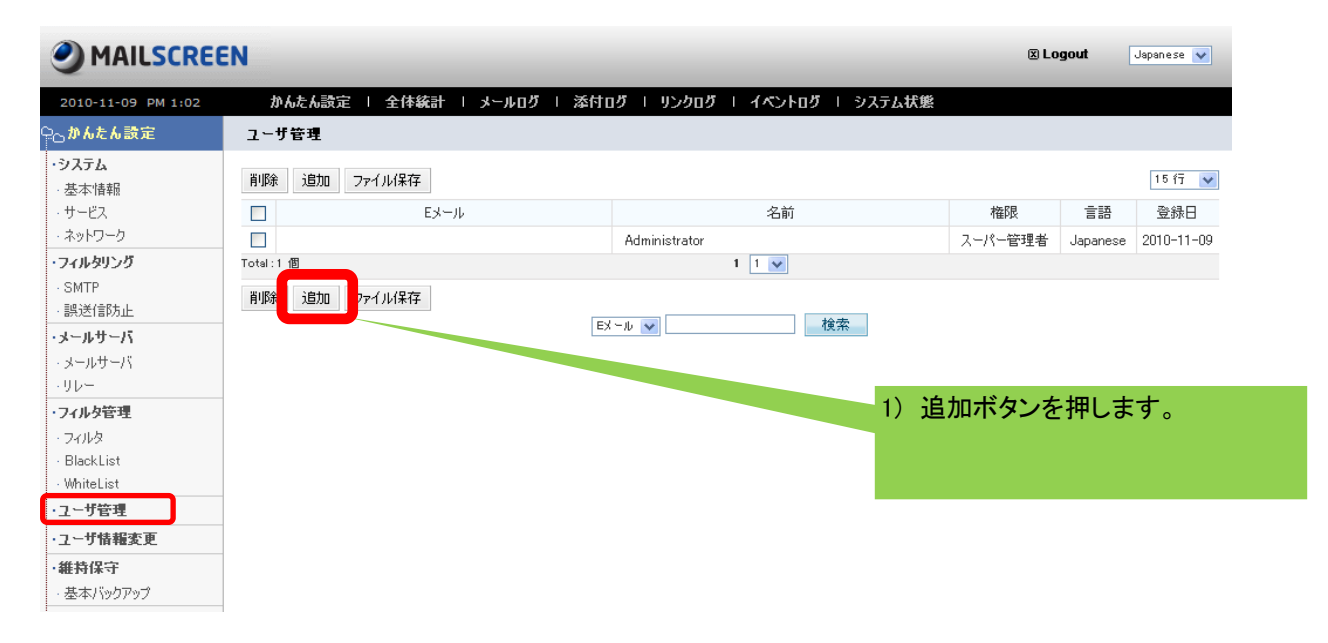

|                                                                          | EEN                                  |                             | <ol> <li>2) Eメールアドレスを入力します。</li> <li>*メールが受取れる管理者のメールアドレス</li> </ol> | 、で         |
|--------------------------------------------------------------------------|--------------------------------------|-----------------------------|----------------------------------------------------------------------|------------|
| 2010-11-09 PM 1:05                                                       | かんたん設定   全体統計                        | メールログ   添付ロ                 | o <sup>す。</sup>                                                      |            |
| ♀⊖かんたん設定                                                                 | ユーザ追加                                |                             | 3) パスワードを入力します。                                                      |            |
| <ul> <li>・システム</li> <li>・基本情報</li> <li>・サービス</li> <li>・ネットワーク</li> </ul> | Eメール<br>パスワード<br>パスワード               |                             | *パスワードは8文字以上、40文字以下で入<br>してください。<br>4)確認用パスワードを入力します。                | <b>、</b> 力 |
| ・ <b>フィルタリング</b><br>・SMTP<br>・誤送信防止<br>・ <b>メールサーバ</b><br>・メールサーバ        | 名前       言語       権限       保存     取消 | Japanese V<br>== 選択しない == V | <ul> <li>3) 名前を八方により。</li> <li>6) 言語</li></ul>                       |            |
| リレー<br>・フィルタ管理                                                           |                                      |                             | *スーパー管理者には、日次レポート、システム<br>警告メールなどが配信されます。                            | 4          |
| 8)<br>ਰੱ                                                                 | 情報を保存する場合には、<br>[保存]ボタンを押します。        | 必                           |                                                                      |            |

1-12 一旦、ログアウトし、新しく登録した管理者のEメール、パスワードでログインし直します。
 ログインができたら、設定は完了です。
 (\*) 出荷時に登録されている管理者IDは、お客様の管理者ユーザが
 登録されログインができましたら不要ですので削除して頂いて結構です。

#### 1-13 その他 機能について

[かんたん設定]では、その他の各種ログを参照することができます。 各種ログを参照する場合には、メニュー上部の項目を選択することで参照できます。 [全体統計]、[メールログ]、[添付ログ]、[リンクログ]、[イベントログ]、[システム状態]があります。

| MAILSCREEN              |                  |                     |               |                    | 🗷 Logo           |
|-------------------------|------------------|---------------------|---------------|--------------------|------------------|
| 2010-11-09 PM 1:27 かんたん | 設定   全体統計        | メールログ I 添付!         | ログ   リンクログ    | イベントログ Ι システム状態    |                  |
| 全体統計                    |                  |                     |               |                    |                  |
| 10                      |                  |                     |               |                    |                  |
| 8                       |                  |                     |               |                    |                  |
| 6                       |                  |                     |               | 100%               |                  |
| 4                       |                  |                     |               |                    |                  |
| 2                       |                  |                     |               |                    |                  |
| 0<br>10月10日 13日 16日     | 198 228 25       | j⊟ 28⊟ 31⊟          | 11月3日 6日      | ■送信<br>9日          | ■ フィルタ動作<br>■ 拒否 |
| 検索期間: 🔿 1週間 🛛 1ヶ        | 月 ③ 2010-10-10 [ | m ~ 2010-11-09 mm   | 検索            |                    |                  |
| rイル保存                   |                  |                     |               | <b>&gt;</b> 秒每に自動更 | 新 7行 🖌           |
| 日付                      | 送信 (数量/割合%)      | フィルタ動作 (数量/割<br>合%) | ウィルス (数量/割合%) | 拒否 傲量/割合%)         | 合計               |
| 2010-11-09              | 0/0              | 0/0                 | 0/0           | 2 /100             | 2                |
| 合計<br>tal:1 個           | 0/0              | 0/0                 | 0/0           | 2 / 100            | 2                |
| ファイル保存                  |                  |                     |               |                    |                  |

#### メールログ

| MAILSCREEN                                                                | 🗷 Logout | Japanese 💙    |
|---------------------------------------------------------------------------|----------|---------------|
| 2010-11-09 PM 1:43 かんたん設定   全体統計   メールログ   添付ログ   リンクログ   イベントログ   システム状態 |          |               |
| メール                                                                       |          |               |
|                                                                           |          |               |
| 検索期間: 🔘 1週間 🔹 1ヶ月                                                         |          |               |
| ③ 2010-11-09 19時 43 分 圖 ~ 2010-11-09 22時 43 分 圖                           |          |               |
| 検索 詳細条件                                                                   |          |               |
| 削除 ファイル保存 受信者に伝達 管理者に送信 承認 拒否                                             |          |               |
| □ 日付 メール状態 送信結果  ダ タイトル 送信者                                               | 受信者      | サイズ フィルタリング情報 |
| 検索結果が存在しません。                                                              |          |               |
| Total: 01 1 1                                                             |          |               |
| 削除 ファイル保存 受信者に伝達 管理者に送信 承認 拒否                                             |          |               |

# 添付ログ

| MAILSCREEN                                             |                      | _               |                    | 🗵 Log  | out Japane: | se 🔽            |
|--------------------------------------------------------|----------------------|-----------------|--------------------|--------|-------------|-----------------|
| 2010-11-09 PM 1:45                                     | かんたん設定   全体統計   メールロ | ログ   添付ログ   リンク | ログ トーイベントログ トーシステム | 伏熊     |             |                 |
| 添付                                                     |                      |                 |                    |        |             |                 |
| メールに含まれた添付ファイルのリストです<br>検索期間: 0 1週間<br>② 2010-11<br>検索 | *。<br>● 1ヶ月<br>      | 時 46 分 🖿        |                    |        |             |                 |
| ファイル保存<br>日付 メール処理                                     | 添付ファイル名              | 添付サイズ           | ねイトル               | 送信去    | 受信素         | 15 行 💌          |
|                                                        | 78413-277 T79412     | 検索結果が存          | 在しません。             | ×21818 | 2.18-8      | 517775557 INTIA |
| Total: 0個                                              |                      | 1               | 1 💌                |        |             |                 |
| ファイル(呆存                                                |                      |                 |                    |        |             |                 |

# 8/9

### 2-1 本体終了手順について 本体を終了または再起動する場合には左側メニューの「サービス」を選択します。

|                                                         | EN                                         |                              |              |        | 🗵 Logout | Japanese 💙 |  |  |
|---------------------------------------------------------|--------------------------------------------|------------------------------|--------------|--------|----------|------------|--|--|
| 2010-11-09 PM 1:10                                      | かんたん設定   全体                                | ※統計   メールログ   添付ログ   リンクロ    | ダート イベントログート | システム状態 |          |            |  |  |
| ♀⊖かんたん設定                                                | サービス                                       |                              |              |        |          |            |  |  |
| <ul> <li>・システム</li> <li>・基本情報</li> <li>・サービス</li> </ul> | → Webサーバ<br>本管理画面に接続するプロトコル、URL、ポートを設定します。 |                              |              |        |          |            |  |  |
| ・ネットワーク                                                 | 管理者 URL                                    | HTTP V //mscreen.example.com | .80          |        |          |            |  |  |
| ・フィルタリング                                                | ユーザ URL                                    | HTTP V://msoreen.example.com | .80          |        |          |            |  |  |
| · SMTP                                                  | リンクダウンロードURL                               | HTTP V://mscreen.example.com | .80          |        |          |            |  |  |
| • 誤送信防止                                                 | セッション制限時間                                  | 60 分                         |              |        |          |            |  |  |
| ・メールサーバ                                                 | 自動ログアウト時間                                  | 10 分                         |              |        |          |            |  |  |
| ・メールサーハ<br>・リレー                                         | 設定                                         |                              |              |        |          |            |  |  |
| ・ <b>フィルタ管理</b><br>・フィルタ<br>・BlackList                  | ▶ プロキシサーバ<br>アップデート時に使用するプロキ               | シサーバを指定してください。               |              |        |          |            |  |  |
| · WhiteList                                             | 使用可否                                       | ○ 使用する ⊙ 使用しない               |              |        |          |            |  |  |
| ・ユーザ管理                                                  | サーバ                                        |                              |              |        |          |            |  |  |
| ・ユーザ情報変更                                                | ボート                                        |                              |              |        |          |            |  |  |
| ·維持保守                                                   | ユーザ                                        |                              |              |        |          |            |  |  |
| ・基本バックアップ                                               | パスワード                                      |                              |              |        |          |            |  |  |
|                                                         | 設定<br>→ サービス<br>各サービスを終了もしくは再起動            | 力します。                        |              |        |          |            |  |  |
|                                                         | サービス                                       |                              |              | マンド    |          | 状態         |  |  |
|                                                         | システム                                       |                              | 終了           | 再起動    | 動作中      | Þ          |  |  |
|                                                         | SMTPフィルタリング・エンジン                           |                              | 終了           | 再起動    | 動作中      | P          |  |  |
|                                                         | データベース                                     |                              | 終了           | 再起動    | 動作中      | P          |  |  |
|                                                         | ▶時刻同期                                      |                              |              |        |          |            |  |  |
|                                                         | 使用可否                                       | ○ 使用する 💿 使用しない               |              |        |          |            |  |  |
|                                                         | 使用ポート                                      |                              |              |        |          |            |  |  |
|                                                         | タイムサーバ                                     | ntp.niot.jp テスト              |              |        |          |            |  |  |
|                                                         | 同期間隔                                       | 1週間 🗸                        |              |        |          |            |  |  |
|                                                         | 設定                                         |                              |              |        |          |            |  |  |

「サービス」の中から「システム」で動作を選択します。

- 終了 → 本体を終了します。本体の電源オフになります。
  - 背面の電源ボタンをオフにします。
- 再起動 → 本体を再起動します。